## Steps to connect (Universities via CSL / Universities via Y5ZONE / eduroam)

1. At the top right hand corner of the Apple desktop, click on the Wi-Fi icon , then select "Universities via CSL" or <u>"Universities via Y5ZONE" or "eduroam"</u>.

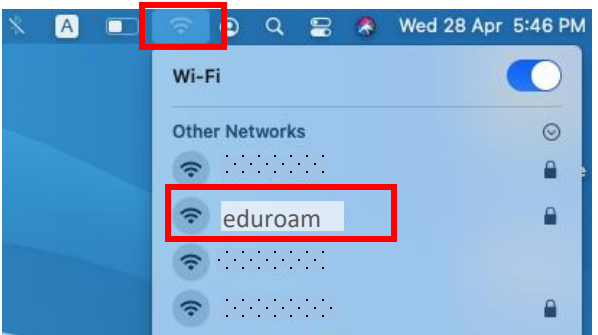

2. Input Username: ssoid@hkbu.edu.hk (e.g. 16101234@hkbu.edu.hk) and Password, then click "Join".

| The Wi-Fi network for the work for the wires WPA2 enterprise credentials. |                       |  |  |  |
|---------------------------------------------------------------------------|-----------------------|--|--|--|
|                                                                           | Mode: Automatic       |  |  |  |
| User                                                                      | name:                 |  |  |  |
| Pas                                                                       | sword:                |  |  |  |
|                                                                           | Show password         |  |  |  |
|                                                                           | Remember this network |  |  |  |
| ?                                                                         | Cancel Join           |  |  |  |

 \*\*Important\*\* - You must click "Show Certificate" > "Details" and scroll down to validate the Fingerprints (SHA-1) is exactly the same as shown (2C 56 3D B6 6D D8 ...), otherwise stop the connection and report to ITO hotline immediately.

| 000                                                                                                    | Verify Certificate             |              |                                               |                 |
|----------------------------------------------------------------------------------------------------|--------------------------------|--------------|-----------------------------------------------|-----------------|
| Authenticating to network "<br>Before authenticating to server "<br>server's certificate to ensure that it is appropriate for this network.<br>To view the certificate, click 'Show Certificate'.                            |                                |              |                                               |                 |
| ? Sh                                                                                                    | now Certificate Cancel Continu | Je           |                                               |                 |
|                                                                                                    |                                | Method #1    | CA Issuers ( 1.3.6.1.5.5.7.48.2 )             |                 |
| Always trust "cert.h                                                                                                    | kbu.edu.hk"                    | URI          | http://crt.sectigo.com/                       |                 |
| USERTrust RSA Certification Authority                                                                                                    |                                |              | SectigoRSAOrganizationValidationSecureSe      | rverCA.crt      |
| 🖵 📴 Sectigo RSA Organization Validation Secure Server CA                                                                                                    |                                | Method #2    | Online Certificate Status Protocol (1.3.6.1.5 | .5.7.48.1 )     |
| 🖵 📴 cert.hkbu.edu.hk                                                                                                    |                                | URI          | http://ocsp.sectigo.com                       |                 |
| Certificate         cert.hkbu.edu.hk           Issued by: Sectigo RSA Organization Validation Secure Server CA           Expires: Monday, 2 September 2024 at 7:59:59 AM           Hong Kong Standard Time           > Trust |                                | Fingerprints | 2C 56 3D B6 6D D8                             |                 |
| > Details                                                                                                    |                                | ? Hide Cert  | ificate                                       | Cancel Continue |

- 4. If the Fingerprints is matched, click "Connect".
- 5. Input your system password, then click "Update Settings" to update the Certificate Trust Settings.

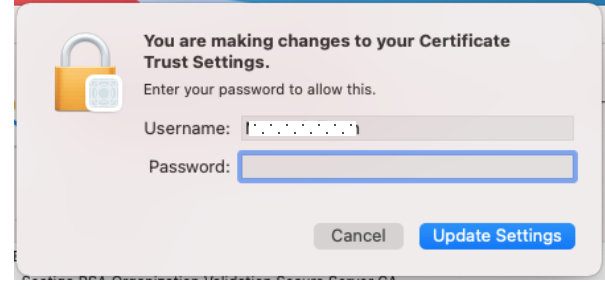

6. Done.

## Steps to forget (Universities via CSL / Universities via Y5ZONE / eduroam)

1. At the top right hand corner of the Apple desktop, click on the Wi-Fi icon, then select "Network Preferences...".

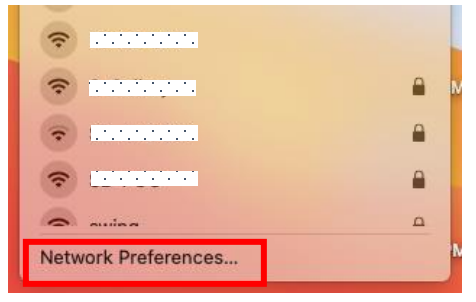

2. Click "Advanced...", then select desired SSID and click is to remove.

| ••• < > ::::                                          | Network Q Search                                                                                                    |                                                                                                    |
|-------------------------------------------------------|----------------------------------------------------------------------------------------------------|----------------------------------------------------------------------------------------------------|
| Loc                                                   | ation: Automatic                                                                                                    | 😒 Wi-Fi                                                                                                    |
| Wi-Fi     On     Not Connected                        | Status: On Turn WI-Fi Off<br>WI-Fi is turned on but is not connected to<br>a network.                                                                                                | Wi-Fi TCP/IP DNS WINS 802.1X Proxies Hardware<br>Preferred Networks:                                          |
| HunderIt Bridge 2     Ont Connected     Not Connected | Network Name: No network selected                                                                                                    | Security Auto-Join B WPA/WPA2 Enterprise                                                                      |
| Not Connected                                         | Ask to join Personal Hotspots Ask to join new networks Known networks will be joined auromatically, in known networks are available, you will be asked before joining a new network. | r T T T T T T T T T T T T T T T T T T T                                                                       |
|                                                       | 802.1X: Default Disconnect                                                                                                    | Show legacy networks and options Require administrator authorisation to: Change networks Turn Wi-Fi on or off |
| + - 0 -                                               | Show Wi-Fi status in menu bar Advanced                                                                                                    | Wi-Fi MAC Address: ''                                                                                         |
|                                                       |                                                                                                    |                                                                                                    |

3. Click "OK", then "Apply". Done.

For enquiries, please contact our Service Call Centre at 34117899, or hotline@hkbu.edu.hk